## Vežba - Postavljanje slike unutar teksta

Potrebno stilizovati sledeću veb stranicu:

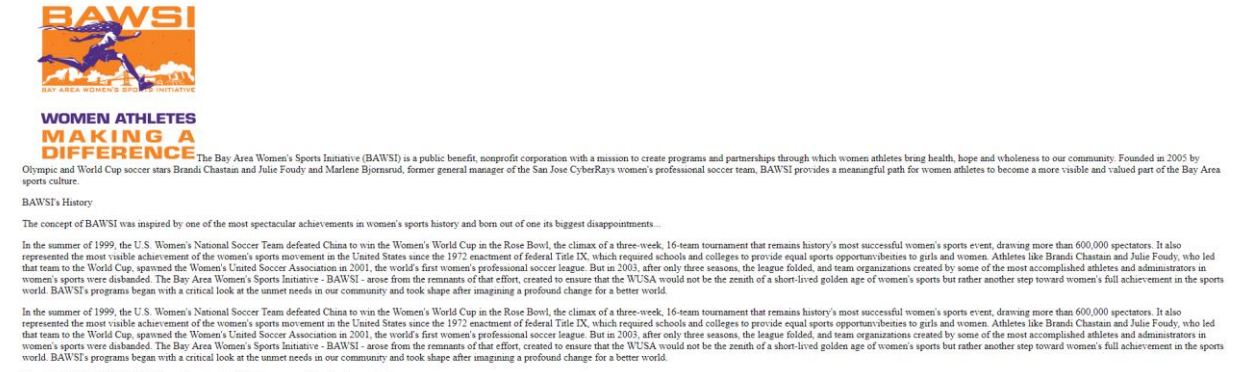

Copyright © 2005-2017 BAWSI (www.bawsi.org). All rights reserved. Used with permi

### tako da se dobije stranica sledećeg izgleda.

#### About BAWSI

About BAWSI

The Bay Area Women's Sports Initiative (BAWSI) is a public benefit, nonprofit corporation with a mission to create programs and partnerships through which women athletes bring health, hope and wholeness to our community. Founded in 2005 by Olympic and World Cup soccer stars Brandi Chastain and Julie Foudy and Marlene Bjornsrud, former general manager of the San Jose CyberRays women's professional soccer team, BAWSI provides a meaningful path for women athletes to become a more visible and valued part of the Bay Area sports culture.

#### BAWSI's History

BANSI's History
The concept of BANSI's most inspired by one of the most spectacular achievements in women's sports history and born out of one its biggest disappointments...
In the summer of 1999, the U.S. Women's National Soccer Team defeated China to win the Women's World Cup in the Rose Bowl, the climax of a three-week, 15-team tournament that remains history's most successful women's sports movement in the United States since the 1972 enactment of federal Title IX, which required schools and cooles and coole

Copyright © 2005-2017 BAWSI (www.bawsi.org). All rights reserved. Used with permission

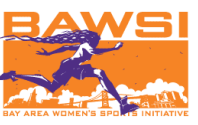

# Rešenje

| 1. Uklanjanje svih margina i proreda koje<br>unose blok elementi: | img {                                   |
|-------------------------------------------------------------------|-----------------------------------------|
|                                                                   | padding: 3pt;                           |
| *{                                                                | float: right;                           |
| padding:0;                                                        | }                                       |
| margin: 0; }                                                      | 5. Podešavanje futera:                  |
| 2. Kreiramo stil sadržaja:                                        | footer {                                |
| body {                                                            | font: 9pt italic;                       |
| font: 10pt Verdana, Geneva, Arial, Helvetica,<br>sans-serif;      | line-height: 12pt;                      |
| line-height: 14pt;                                                | text-align: center;                     |
| padding: 15pt;}                                                   | color:gray;                             |
| 3. Kreiramo stil naslova i podnaslova:                            | padding:5pt;                            |
| h1 {                                                              | margin:15pt;                            |
| font: 14pt Verdana, Geneva, Arial, Helvetica,<br>sans-serif bold; | <pre>border-top:1px solid gray; }</pre> |
| line-height: 30pt;                                                |                                         |
| color:darkorange; }                                               |                                         |
|                                                                   |                                         |
| p.subheader {                                                     |                                         |
| font-weight: bold;                                                |                                         |

4. Kreiramo svojstva slike – float right, slika je desno od teksta a on fluktuira oko nje.

color: blueviolet;

line-height:25pt; }